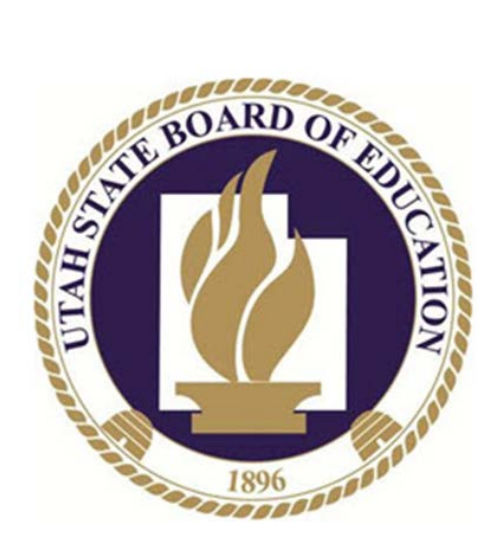

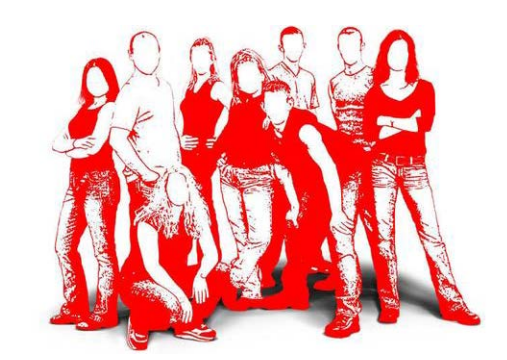

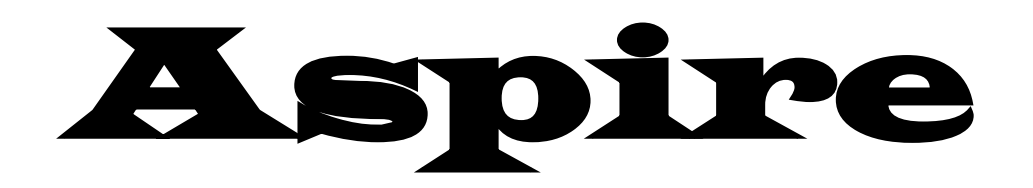

# Grade Book Teacher Setup

# Table of Contents

| Setting up Gradebook          | 3 |
|-------------------------------|---|
| Defining the Subject Template | 3 |
| Defining Class                | 6 |
| Creating Tasks                | 8 |
| Score Entry                   | 9 |

Utah State Board of Education - Aspire

# Setting up Gradebook

When a teachers are on the Class Lens they will see a Gradebook tile on the right hand side of the page, they will click on Setup to begin.

| Attendance            |                |
|-----------------------|----------------|
| Period A/1 Period B/1 |                |
| Citizenship By Item   | 1.             |
| Gradebook             | <b>¢</b> Setup |

# 2. Choose Define Subject Template

### **Defining the Subject Template**

First, the teacher will choose **Define Subject Template**. This template is useful if the teacher has several classes that are the same. The template is created once, and then copied into each class where appropriate.

| 6 SIS Ap                    | plications | 🗧 🍝 Gradebook                   |                     |           | Reports              | ⊌Help | Tennison McCarron L<br>Fri, 02/04/11 | .ogout<br>29:57 |
|-----------------------------|------------|---------------------------------|---------------------|-----------|----------------------|-------|--------------------------------------|-----------------|
|                             |            | Subject Template: * New Subject | Template Definition | ▼ Dele    | ete Subject Template | 2     |                                      |                 |
| Subject Titl<br>Sort Order: | e: 0       | Category Weighting:             | :                   | Share thi | s Template:          |       |                                      |                 |
| Categories:-                |            |                                 |                     |           |                      |       |                                      |                 |
| Delete                      | Sort       | Category Title                  | Drop                | # to      | # before             |       |                                      |                 |
|                             | Order      |                                 | Lowest              | Drop      | Drop                 |       |                                      |                 |
|                             |            |                                 |                     |           |                      |       |                                      |                 |
|                             |            |                                 |                     | H         |                      |       |                                      |                 |
|                             |            |                                 |                     |           |                      |       |                                      |                 |
| l                           |            |                                 |                     |           |                      |       |                                      |                 |
| Mark Oat                    |            |                                 |                     |           |                      |       |                                      |                 |
| Mark Set                    | C -        | last a Markest a a              |                     |           |                      |       |                                      |                 |
| Hark Set.                   | ~ 36       |                                 |                     |           |                      |       |                                      |                 |
| Comments:                   |            |                                 |                     |           |                      |       |                                      |                 |
| contenest                   |            |                                 |                     |           |                      |       |                                      |                 |
|                             |            |                                 |                     |           |                      |       |                                      |                 |
|                             |            |                                 |                     |           |                      |       |                                      |                 |
|                             |            |                                 |                     |           |                      |       |                                      |                 |
|                             |            |                                 | Save Reset          |           |                      |       |                                      |                 |

## Enter a Subject Title.

| ort order: 0                       | Category Weighting: | 1              | Share thi    | is Template:     |  |
|------------------------------------|---------------------|----------------|--------------|------------------|--|
| ategories:<br>Delete Sort<br>Order | Category Title      | Drop<br>Lowest | # to<br>Drop | # before<br>Drop |  |
|                                    |                     |                |              |                  |  |
|                                    |                     |                |              |                  |  |
| lark Set: <a></a> < Select a       | Markset >> 👻        |                |              |                  |  |
| nments:                            | Markset >> ♥        |                |              |                  |  |

-

## Enter Categories.

-

| ó SIS App              | olications | s 🍝 Gradebook          |              |                    |            | N. Reports          | ⊌Help          | Tennison McCarron<br>Fri, 02/04/11 | Logout<br>28:01 |
|------------------------|------------|------------------------|--------------|--------------------|------------|---------------------|----------------|------------------------------------|-----------------|
| Subject Title          | e: Over    | Subject Template: * Ne | w Subject Te | emplate Definition | - Delet    | te Subject Template | ]              |                                    |                 |
| Sort Order:            | 0          | Category Weig          | hting:       |                    | Share this | s Template:         |                |                                    |                 |
| Categories:            | Sort       | Category Title         | <b>ץ4. (</b> | Give it            | a C        |                     | <b>y</b> Title |                                    |                 |
|                        | Order      | Overall Grade          |              | Lowest             | Drop       | Drop                |                |                                    |                 |
| Mark Set:<br>Mark Set: | << Se      | ect a Markset >> ↓     |              |                    |            |                     |                |                                    |                 |
| Comments:              |            |                        |              |                    |            |                     |                |                                    |                 |
|                        |            |                        |              |                    |            |                     |                |                                    |                 |
|                        |            |                        | Sa           | ave Reset          |            |                     |                |                                    |                 |

Choose the **Markset** for the template.

| 6 SIS Applic                                                    | cations 🏼 🍝 G             | radebook                                  |                            |                                                                                                    |                    |                  |             | Reports             | ⊌Help                | Tennison McCar<br>Fri, 02/04/11 | rron Logout<br>23:37  |
|-----------------------------------------------------------------|---------------------------|-------------------------------------------|----------------------------|----------------------------------------------------------------------------------------------------|--------------------|------------------|-------------|---------------------|----------------------|---------------------------------|-----------------------|
|                                                                 |                           | Subject Ten                               | nplate: * N                | lew Subjec                                                                                                    | t Template         | Definition 👻     | Dele        | te Subject Template | 3                    |                                 |                       |
| ubject Title:<br>ort Order:                                     | Overall Grad              | le<br>Cat                                 | egory Wei                  | ighting:🔽                                                                                                    |                    | s                | hare thi    | s Template:         |                      |                                 |                       |
| ategories:<br>Delete Sor<br>Ord                                 | rt<br>er<br>Overall Grade | Categor<br>e                              | y Title                    |                                                                                                    | Weigh              | t Drop<br>Lowest | # to Drop   | # before<br>Drop    |                      |                                 |                       |
| ark Set<br>ark Set:<br>se:<br>rade:<br>in. Percent:<br>omments: | Letter Marks wi           | th +/- ▼<br>▼ ▼<br>- B B-<br>0(87.0(85.0) | ♥ ♥<br>C+ C<br>80.00[78.00 | <ul> <li>✓</li> <li>✓</li></ul> | D D<br>0 68.00 65. | P F              | I<br>0 0.00 | Ø.00                | Choo<br>K-5 i<br>6-9 | se a M<br>is Num<br>) is Let    | ark So<br>eric<br>ter |
|                                                                 |                           |                                           |                            | <b>6.</b> S                                                                                                    | Save F             | it               |             |                     |                      |                                 |                       |

Uncheck the letter grades you don't want to use. Press **Save**.

# **Defining Class**

The next step in setting up the gradebook is to **Define Class in Gradebook**.

| 6 SIS Applications                  | Day-to-Day7. Click Day-to-Day and theAttendanceDefine ClassCitizenship |
|-------------------------------------|------------------------------------------------------------------------|
| Subject Title: 0                    | By Item<br>Gradebook ng:<br>Define Tasks                               |
| Categories:<br>Delete Sort<br>Order | Copy Tasks Weight Define Class                                         |
|                                     | Seating Chart Assign Students                                          |
|                                     | Setup Classroom                                                        |
| Mark Set:                           |                                                                        |
| Mark Set: Letter Ma                 | rks with +/- 👻                                                         |
| Use: M M                            |                                                                        |
| Graue: A A                          |                                                                        |

#### The Define Class screen:

| ♦ SIS Applications                       | pok                                                      | Reports              |
|------------------------------------------|----------------------------------------------------------|----------------------|
| Track: Sani-Wendover High                | Term: Term 1                                             | •                    |
| Class Definition                         |                                                          |                      |
| Class Comments:                          | 8. Select class                                          |                      |
|                                          |                                                          |                      |
|                                          |                                                          |                      |
|                                          |                                                          |                      |
|                                          |                                                          |                      |
|                                          |                                                          |                      |
|                                          |                                                          |                      |
| Citizenship for Class: << Citizenship no | t used >> 👻                                              |                      |
| Сору:                                    |                                                          |                      |
| Copy Course: << Choose a                 | Class to Copy >>                                         | Tasks                |
| Copy Subject Template: << Choose a       | Subject Template >>                                      | 9 Choose the         |
| * Only Subject Templates using the "Le   | tter Marks with +/-" markset are available for selection | 3. Choose the        |
|                                          | <b>O</b> 1                                               | verall Grade Templat |
|                                          |                                                          |                      |
|                                          |                                                          |                      |

There are two options for copying: Copy Course and Copy Subject Template.

•

If you copy course, you will copy due dates as well as tasks, which are assignments, quizzes, etc. Typically you'll choose "Copy Subject Template".

| Class: 5 Eitness for Life                       | Term: Term 1                                   |
|-------------------------------------------------|------------------------------------------------|
| class. 5 Haless for Life V                      |                                                |
| lass Comments:                                  |                                                |
|                                                 |                                                |
|                                                 |                                                |
|                                                 |                                                |
|                                                 |                                                |
|                                                 |                                                |
|                                                 |                                                |
|                                                 |                                                |
| itizenship for Class: << Citizenship not used > | > 🔻                                            |
| Copy:                                           |                                                |
| Conv Course: << Choose a Class to /             | Conv ≥>                                        |
|                                                 | *                                              |
| opy Subject Template: Overall Grade             | •                                              |
| Copy Subject Template: Overall Grade            |                                                |
| * Only Subject Template: Overall Grade          | with +/-" markset are available for selection. |

Press **Save**. The screen will display as shown below.

| Track:<br>Class<br>Class Definitio<br>Class Comme              | : V<br>: 5 Fitn<br>n:<br><b>ents:</b> | lista School |                                       | -                       |               | - 1<br>s            | 1.<br>step          | Ch<br>Os S                                                     | : Term<br>009<br>)-1 | se a<br>0 ur     | nno<br>nti | othe<br>I all | r cl<br>you | as:<br>ur ( | s a<br>cla | and repe<br>sses ha |
|----------------------------------------------------------------|---------------------------------------|--------------|---------------------------------------|-------------------------|---------------|---------------------|---------------------|----------------------------------------------------------------|----------------------|------------------|------------|---------------|-------------|-------------|------------|---------------------|
| itizenship fo<br>ubject Definiti<br>ubject Title<br>ort Order: | on:<br>on:<br>Ov<br>ories:            | rerall Grad  | enship not t                          | used >><br>Catego       | •<br>ry Weigh | nting: 🗹            | Delete Su           | bject                                                          |                      |                  |            |               |             |             |            |                     |
|                                                                | iort<br>rder<br>0<br>0                | Overall      | Cate                                  | gory Ti                 |               |                     | Weigh               | t Drop<br>Lowest                                               | # to Drop            | # before Drop    |            |               |             |             |            |                     |
| ubject Markse<br>ark Set:<br>se:<br>rade:<br>íin. Percent      | Let<br>[<br>]<br>: 98.                | ter Marks    | with +/-<br>V V<br>B+ B<br>0.00 87.00 | <b>▼</b><br>B-<br>85.00 | C+            | ✓ ✓ C C- 8.00 75.00 | ♥<br>D+<br>70.00 68 | <ul> <li>D</li> <li>D-</li> <li>8.00</li> <li>65.00</li> </ul> | P<br>1.00            | F I<br>0.00 0.00 | NG<br>0.00 |               |             |             |            |                     |

Utah State Board of Education - Aspire

#### **Defining Class**

The next step in setting up the gradebook is to Define Class in Gradebook.

| 6 SIS Applica                                     | ations   | D         | ay-to                                                 | -Day                                                  | /                   |       |       |          |           | Vc        | w choose                 |
|---------------------------------------------------|----------|-----------|-------------------------------------------------------|-------------------------------------------------------|---------------------|-------|-------|----------|-----------|-----------|--------------------------|
| Subject Title:                                    |          | Citti     | ndance<br>tenship<br>By Ite<br>debook                 | m                                                     |                     |       | Ja    | ay<br>tł | י-t<br>ר∈ | io-<br>en | Day again and Gradebook. |
| Categories:<br>Delete Sort<br>Orde<br>0<br>0<br>0 |          | Sea       | Define<br>Copy<br>Define<br>ting Ch<br>Assig<br>Setup | a Task<br>Tasks<br>a Clas<br>art<br>n Stud<br>o Class | s<br>lents<br>sroom |       |       |          | W         | eight     |                          |
| Mark Set                                          |          |           |                                                       |                                                       |                     |       |       |          |           |           | _                        |
| Mark Set:                                         | Letter I | Marks wi  | th +/-                                                | -                                                     | 120                 |       | 120   | 100      | -         | 100       |                          |
| Use:                                              | ~        |           |                                                       | <b>V</b>                                              | E                   | ×     | ×     |          | 2         | ×         |                          |
| Grade:                                            | A        | A- 84     |                                                       | 8-                                                    | 00.0/               | 70.01 | 75.00 | 0+       | 0         | 0-        |                          |
| min. Percent:                                     | 30:01.3  | 2.0( 90.) | N 87.00                                               | 05.00                                                 | 00.00               | /8.00 | /5.00 | 10.00    | 00.00     | 00.00     |                          |

. . . .

\_

#### **Score Entry**

To see how it all comes together, go to **Score Entry**. Hover your mouse over Gradebook and click Score Entry.

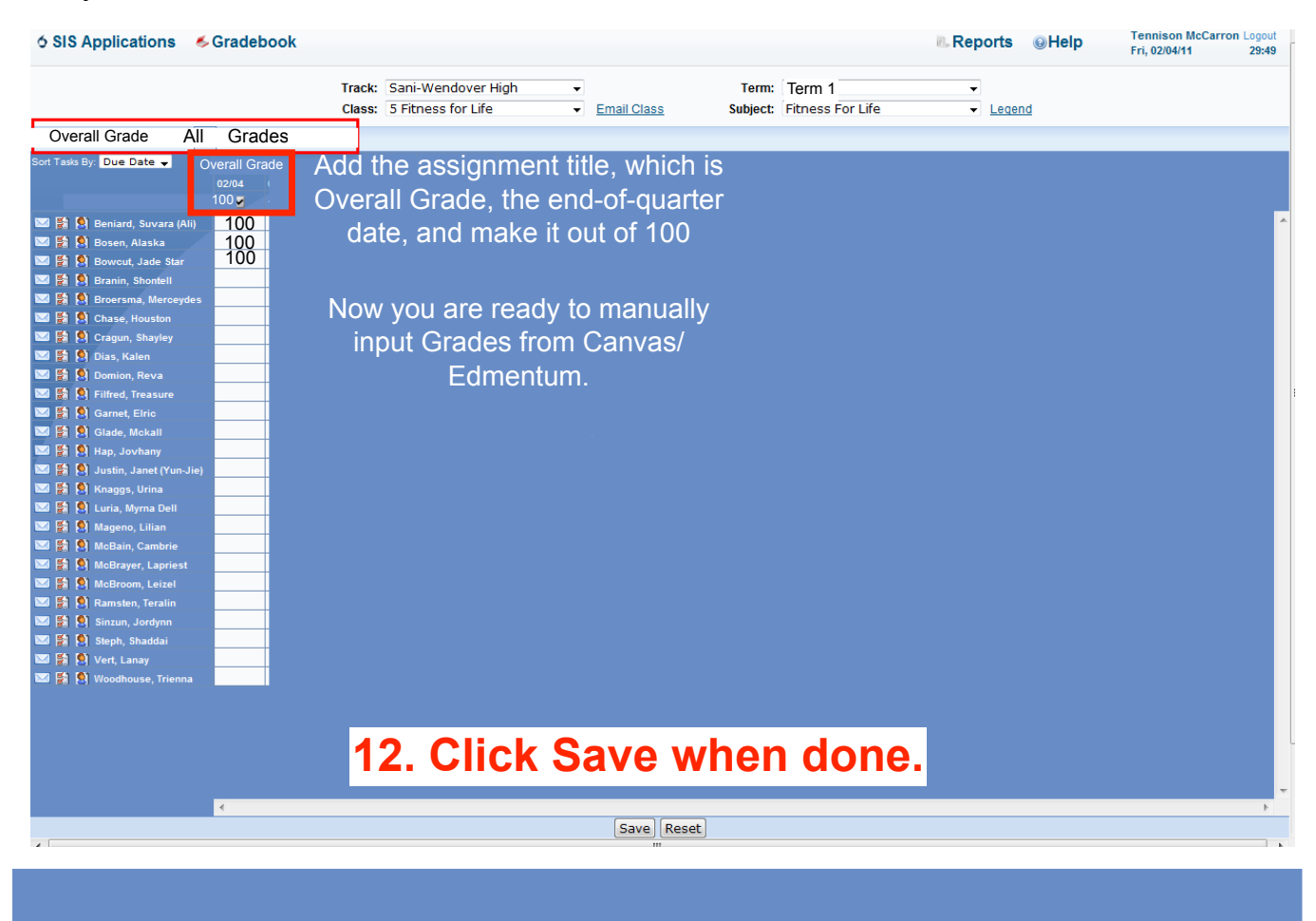

| Home                          | Day-to-          | Day                     | i                                                                    | ⊪Reports ि⊽Feedbac | ck ⊛Help    | Logout<br>89:48 |
|-------------------------------|------------------|-------------------------|----------------------------------------------------------------------|--------------------|-------------|-----------------|
|                               | Track:<br>Class: | Vista School            | Academic Interventions Terms<br>Email Class Record Behavior Subject: | : Term 2           | ¢<br>Legend |                 |
| Overall Grade                 | All Grades 13. C | lick Grades             |                                                                      |                    |             |                 |
| Sort Tasks By: Due Date 🖣 📃 , |                  | y Subject<br>nt Percent |                                                                      |                    |             |                 |
|                               |                  | _                       |                                                                      |                    |             |                 |
|                               |                  |                         |                                                                      |                    |             |                 |
|                               |                  | ·                       |                                                                      |                    |             |                 |
|                               |                  |                         |                                                                      |                    |             |                 |
|                               |                  | -                       |                                                                      |                    |             |                 |
|                               |                  | -                       |                                                                      |                    |             |                 |
|                               |                  |                         |                                                                      |                    |             |                 |
|                               |                  | - 1 C                   |                                                                      |                    |             |                 |
|                               |                  | -                       |                                                                      |                    |             |                 |
|                               |                  |                         |                                                                      |                    |             |                 |
|                               |                  |                         |                                                                      |                    |             |                 |
| ■ 計算:                         |                  | -                       |                                                                      |                    |             |                 |
|                               |                  |                         |                                                                      |                    |             |                 |
|                               |                  | -                       |                                                                      |                    |             |                 |
| S 5 9                         |                  |                         |                                                                      |                    |             |                 |
|                               |                  | -                       |                                                                      |                    |             |                 |
|                               |                  | -                       |                                                                      |                    |             |                 |
|                               |                  | -                       |                                                                      |                    |             |                 |
|                               |                  |                         |                                                                      |                    |             |                 |
|                               |                  |                         |                                                                      |                    |             |                 |
| S (2) (2)                     |                  |                         |                                                                      |                    |             |                 |
|                               |                  | -                       |                                                                      |                    |             |                 |
|                               |                  | -                       |                                                                      |                    |             |                 |
|                               |                  | -                       |                                                                      |                    |             |                 |
|                               |                  |                         |                                                                      |                    |             |                 |
|                               |                  |                         |                                                                      |                    |             |                 |

# K-5 is a Numeric Grade

| Home (       |                     | Day-to- | Day  |           |          |         |          |       | ii), F               |             |    |      | o doi<br>ock ir |   |
|--------------|---------------------|---------|------|-----------|----------|---------|----------|-------|----------------------|-------------|----|------|-----------------|---|
|              | Track: Vista School |         |      |           |          | •       |          |       | place a check in all |             |    |      |                 |   |
| verall Grade | All Grades          |         |      |           |          |         |          |       |                      |             |    |      | -               |   |
|              | 1 Contractor        | 1       |      |           | (1990) - |         |          | 1     |                      |             |    |      | Post            |   |
|              | Category Percent    | Subject | Calc | Publish   | Calc     | Publish | Absent   | Tardy | 1                    | mments<br>2 |    | Note | MAIL            | 1 |
|              | 100                 | 100     | 3    | 3 (Calc)  | Curre.   | (Calc)  |          | 0     |                      |             |    | NOL  | 4               |   |
| 101          | 90                  | 90      | 2+   | 2+ (Calc) |          | (Calc)  | i i      | 0     |                      | -           | •  |      | J.              |   |
| (Å)          |                     | _       |      |           |          | (Calc)  | •        | 0     | +                    | +           | •  |      |                 |   |
| 101          | -                   |         |      | 1         |          | (Calc)  | •        | 0     | +                    | \$          | \$ |      | 7               |   |
| 0            |                     |         |      |           |          | (Calc)  | •        | 0     | \$                   | \$          | \$ |      |                 |   |
| 10           |                     |         |      |           | 1        | (Calc)  | •        | 0     | \$                   | \$          | \$ |      |                 |   |
| 101          |                     |         |      |           |          | (Calc)  | •        | 0     | \$                   | \$          | \$ |      | <b>v</b>        |   |
| 19)          |                     |         |      |           |          | (Calc)  | •        | 0     | \$                   | \$          | \$ |      | <b>v</b>        |   |
| 10           |                     |         |      |           |          | (Calc)  | •        | 0     | \$                   | \$          | \$ |      | <b>v</b>        |   |
| 191          |                     |         |      |           |          | (Calc)  | •        | 0     | \$                   | \$          | \$ |      | J               |   |
| 191          |                     |         |      |           |          | (Calc)  | •        | 0     | \$                   | +           | \$ |      | V               |   |
| 19)          |                     |         |      |           |          | (Calc)  | •        | 0     | <b>(</b>             | \$          | \$ |      | <b>v</b>        |   |
| 191          |                     |         |      |           |          | (Calc)  | •        | 0     | \$                   | \$          | \$ |      | 4               |   |
| 191          |                     | _       |      |           |          | (Calc)  | •        | 0     | +                    | \$          | \$ |      | V               |   |
| ( <b>A</b> ) |                     |         |      |           |          | (Calc)  | •        | 0     | ÷                    | <u>+</u>    | \$ |      | v               |   |
| 191          |                     | _       |      |           |          | (Calc)  | •        | 0     | \$                   | \$          | \$ |      | V               |   |
| 101          |                     | _       |      |           | -        | (Calc)  | •        | 0     | +                    | +           | \$ |      | V               |   |
| 19           |                     |         |      |           |          | (Calc)  | •        | 0     | +                    | +           | •  |      | V               |   |
| 1 <u>0</u> 1 |                     | _       |      |           |          | (Calc)  | •        | 0     | +                    | +           | •  |      | V               |   |
| 191          |                     | _       |      |           | _        | (Calc)  | •        | 0     | +                    | +           | •  |      | 0               |   |
| 191          |                     | _       |      |           |          | (Calc)  | <u>.</u> | 0     | •                    | -           | •  |      | v .             |   |
| 191          |                     |         |      |           |          | (Calc)  | <u>.</u> | 0     |                      |             | •  |      | 0               |   |
| 1 <u>9</u> 1 |                     | _       |      |           |          | (Calc)  | -        | 0     |                      |             | •  |      | <b>v</b>        |   |
| 191          |                     | _       |      |           |          | (Calc)  | -        | 0     |                      |             | -  |      |                 |   |
| 191          |                     | _       |      |           |          | (Calc)  | 4        | 0     |                      |             | -  |      | V               |   |
| 19           |                     |         |      |           | _        | (Calc)  | -        | 0     |                      |             | -  |      | -               |   |
|              |                     | -       |      |           |          | (Calc)  |          | 0     |                      |             | -  |      |                 |   |
|              |                     | _       |      |           |          | (Calc)  |          | 0     |                      |             | -  |      |                 |   |
|              |                     | -       |      |           |          | (Calc)  |          | 0     | -                    |             | -  |      |                 |   |
| AT 191       |                     | -       |      |           |          | (Calc)  |          | 0     |                      |             | -  |      |                 |   |
|              |                     |         |      |           |          | (Calc)  | • · · ·  | 0     | •                    | •           | •  |      |                 |   |

## **6-9 is a Letter Grade** Home ( Day-to-Day

# 14. Click the down arrow to place a check in all boxes.

|                                                |                   | Track:       | Vista s | School        |         | •              |        |       |                                            | •         |    |      |              |
|------------------------------------------------|-------------------|--------------|---------|---------------|---------|----------------|--------|-------|--------------------------------------------|-----------|----|------|--------------|
| attendance/participation_project               | s tost All Grados | Class:       | A/21    |               |         | ·)             |        |       |                                            |           |    |      | ↓            |
| attendance/participation project               | s test All Grades |              |         |               |         |                |        |       | tin en en en en en en en en en en en en en |           |    |      |              |
|                                                | Category Percen   | t Subject    | Acade   | mic ZAII Calc | Citizen | ship MAII Calc |        |       |                                            | Comments  |    |      | Final        |
|                                                | Overall Grade     | test Percent | Calc.   | Publish       | Calc.   | Publish        | Absent | Tardy |                                            |           |    | Note | <b>₩</b> All |
| 1 (1 ( )                                       |                   |              |         |               |         |                |        |       |                                            | 1)        |    |      |              |
|                                                | 90                | 90           | А       | A (Calc) \$   |         | (Calc) 🗘       |        | 0     | •                                          | \$        | \$ |      | 1            |
| 1 (S10)                                        | 100               | 100          | A+      | A+ (Calc) \$  |         | (Calc) 🗘       |        | 0     | \$                                         | ÷         | \$ |      | 5            |
| S (5) (5)                                      | 100               | 100          | A+      | A+ (Calc) \$  |         | (Calc) 🗘       |        | 0     | \$                                         | ÷         | \$ |      |              |
| (S)(\$)                                        | 10                | 100          | A+      | A+ (Calc) 🗘   |         | (Calc) 🗘       |        | 0     | \$                                         | \$        | \$ |      |              |
| 2 B B                                          | 0                 |              |         | A+ (Calc) 🗘   |         | (Calc) 🗘       |        | 0     | \$                                         | \$        | \$ |      | 1            |
| 2 B P                                          |                   |              |         | A+ (Calc) 🗘   |         | (Calc) 🗘       |        | 0     | \$                                         | \$        | \$ |      | 1            |
| <b>四日</b> 月                                    |                   |              |         | A+ (Calc) 🗘   |         | (Calc) 🗘       |        | 0     | \$                                         | \$        | \$ |      | 1            |
| S                                              |                   |              |         | A+ (Calc) 🗘   |         | (Calc) 🗘       |        | 0     | \$                                         | <b>\$</b> | \$ |      | 1            |
| (二) (1) (1) (1) (1) (1) (1) (1) (1) (1) (1     |                   |              |         | A+ (Calc) 🗘   |         | (Calc) 🗘       |        | 0     | <b></b>                                    | \$        | \$ |      | 5            |
| (2) (1) (2) (2) (2) (2) (2) (2) (2) (2) (2) (2 |                   |              |         | A+ (Calc) 🗘   |         | (Calc) 🗘       |        | 0     | <b>(</b>                                   | <b>+</b>  | \$ |      | 1            |
| (二) (1) (1) (1) (1) (1) (1) (1) (1) (1) (1     |                   |              |         | A+ (Calc) 🗘   |         | (Calc) 🗘       |        | 0     | \$                                         | <b></b>   | \$ |      |              |
| (二) (1) (1) (1) (1) (1) (1) (1) (1) (1) (1     |                   |              |         | A+ (Calc) 🗘   |         | (Calc) 🗘       |        | 0     | <b>(</b>                                   | <b>(</b>  | ¢  |      | 4            |
| (二) (1) (1) (1) (1) (1) (1) (1) (1) (1) (1     |                   |              |         | A+ (Calc) 🗘   |         | (Calc) 🗘       |        | 0     | •                                          | <b>\$</b> | \$ |      | ø            |
| (2) 新興                                         |                   |              |         | A+ (Calc) 🗘   |         | (Calc) 🗘       |        | 0     | <b>(</b>                                   | <b></b>   | \$ |      | <b>S</b>     |
| (二) (1) (1) (1) (1) (1) (1) (1) (1) (1) (1     |                   |              |         | A+ (Calc) 🗘   |         | (Calc) 🗘       |        | 0     | <b></b>                                    | \$        | \$ |      | <b>S</b>     |
| 📼 🖹 🕅                                          |                   |              |         | A+ (Calc) 🗘   |         | (Calc) 🗘       |        | 0     | <b>(</b>                                   | <b>(</b>  | \$ |      | J.           |
| 📼 🖹 🕅                                          |                   |              |         | A+ (Calc) 🗘   |         | (Calc) 🗘       |        | 0     | <b>(</b>                                   | <b></b>   | \$ |      | Ø            |
| 📼 🖹 🕅                                          |                   |              |         | A+ (Calc) 🗘   |         | (Calc) 🗘       |        | 0     | <b>(</b>                                   | <b></b>   | \$ |      | 5            |
| 🖂 🗐 🕅                                          |                   |              |         | A+ (Calc) 🗘   |         | (Calc) 🗘       |        | 0     | <b>(</b>                                   | <b></b>   | \$ |      | 5            |
| 🖂 🗄 👘                                          |                   |              |         | A+ (Calc) 🗘   |         | (Calc) 🗘       |        | 0     | <b>(</b>                                   | <b></b>   | \$ |      | S            |
| 📼 🔮 👰 1                                        |                   |              |         | A+ (Calc) 🗘   |         | (Calc) 🗘       |        | 0     | <b></b>                                    | <b></b>   | \$ |      | S            |
| 🖂 🖹 🗭                                          |                   |              |         | A+ (Calc) 🗘   |         | (Calc) 🗘       |        | 0     | <b>(</b>                                   | <b></b>   | \$ |      | 5            |
| 📼 🔮 🙊 🖌                                        | _                 |              |         | A+ (Calc) 🗘   |         | (Calc) 🗘       |        | 0     | <b></b>                                    | <b></b>   | \$ |      | 1            |
| S 2 2 2 2 2 2 2 2 2 2 2 2 2 2 2 2 2 2 2        |                   |              |         | A (Calc) 🗘    |         | (Calc) 🗘       |        | 0     | •                                          | \$        | •  |      | 4            |
| 🖾 🗊 🗭                                          |                   |              |         | A+ (Calc) 🗘   |         | (Calc) 🗘       |        | 0     | <b></b>                                    | \$        | \$ |      | 1            |
| 🖾 🗊 🗭 I                                        |                   |              |         | A+ (Calc) 🗘   |         | (Calc) 🗘       |        | 0     | ( t                                        | \$        | ÷  |      | S            |
| 🔤 🗊 🗭                                          | _                 |              |         | A+ (Calc) 🗘   |         | (Calc) 🗘       |        | 0     | <b></b>                                    | <b>÷</b>  | +  |      | 4            |
| 🖂 🖹 🕅                                          | _                 |              |         | A+ (Calc) 🗘   |         | (Calc) 🗘       |        | 0     | ÷                                          | ÷         | +  |      | 2            |
| 🔤 😫 🗭 I                                        |                   |              |         | A+ (Calc) 🗘   |         | (Calc) 🗘       |        | 0     | <b></b>                                    | ÷         | +  |      | 1            |
| 🖂 🔮 🚳                                          | Annual States     |              |         | A (Calc) 🗘    |         | (Calc) 🗘       |        | 0     | <b>\$</b>                                  | <b>\$</b> | ÷  |      | v            |

•

« Reset Save »

| Home          |                     | Day-to     | Day-to-Day Track: Vista School |          |                |                 |       | Term:       | s ତFe | √Feedback |          | 89 |
|---------------|---------------------|------------|--------------------------------|----------|----------------|-----------------|-------|-------------|-------|-----------|----------|----|
| Querell Crede |                     | Class:     | A/:                            |          | Email Class F  | Record Behavior | Sul   | bject:      |       | \$        | Legend   |    |
| Overall Grade | <u>t All Grades</u> |            |                                |          |                |                 |       |             |       |           | Deat     |    |
|               | Category Percent    | Subject    | Academic MAII Calc             | Citizens | hip 🛛 All Calc |                 |       | Comme       | nts   |           | Final    |    |
|               | Overall Grade te    | st Percent | Calc. Publish                  | Calc.    | Publish        | Absent          | Tardy |             |       | Note      | MAII     |    |
|               |                     |            | P                              |          |                |                 | 0     |             |       |           | <u>_</u> |    |
|               |                     |            | A-                             |          |                |                 | 0     |             |       |           |          |    |
|               |                     |            | F                              |          |                |                 | 0     |             |       |           |          |    |
|               |                     | _          | - <u>-</u>                     |          |                |                 | 0     |             |       |           |          |    |
|               |                     | -          | - P                            |          |                |                 | 0     |             |       | _         |          |    |
|               |                     | -          | + P                            |          |                | + +             | 0     | 16          | _Λ    | lock      |          |    |
|               |                     | -          |                                |          |                | + +             | 1     | 10          | . ~   | IUCK      | A        |    |
| 5 (S)         |                     | -          | _                              |          |                | + +             | 0     |             | _     |           |          |    |
| 191           |                     |            |                                |          |                |                 | 0     |             | 2     | nnoar     |          |    |
| E19)          |                     |            |                                | 1        |                |                 | 0     |             |       | ppcar     |          |    |
| <b>212</b> )  |                     |            |                                |          |                |                 | 0     |             |       |           |          |    |
| 1 SI          |                     | _          |                                |          |                |                 | 0     | Inc         |       | ating     |          |    |
|               |                     | _          |                                |          |                | + +             | 0     |             |       | ating     |          |    |
|               |                     | -          |                                |          |                | + +             | 0     | 4           | 4     |           |          |    |
| 516)          |                     |            |                                |          |                |                 | 1     | tna         | τα    | rades     |          |    |
|               |                     | -          |                                |          |                | + +             | 0     |             | - 3   |           | a        |    |
| 191           |                     |            |                                |          |                |                 | 0     | 0 10        |       | alcod     |          |    |
| 81 <u>8</u> 1 |                     |            |                                |          |                |                 | 0     | <b>d</b> re | 10    | cked.     | •        |    |
| 191<br>191    |                     |            | _                              |          |                |                 | 0     |             | _     |           |          |    |
|               | _ + +               | _          |                                |          |                | + +             | 0     |             |       |           |          |    |
|               |                     | _          | -                              |          |                | + +             | 0     | -           |       |           |          |    |
|               |                     |            |                                |          |                | + +             | 0     |             |       |           |          |    |
| 518)<br>516)  |                     |            |                                |          |                | + +             | 0     |             |       |           | A        |    |
| 519)          |                     |            |                                |          |                | + +-            | 0     |             |       |           | a        |    |
| 191           |                     |            |                                |          |                | + +             | 0     |             |       |           |          |    |
| E121          |                     |            |                                |          |                |                 | 0     |             |       |           | 0        |    |
| 21 <u>9</u> 1 |                     |            |                                |          |                |                 | 0     |             |       |           |          |    |
| 19            |                     |            |                                |          | _              |                 | 0     |             |       |           |          |    |
|               |                     |            |                                |          |                |                 |       |             |       |           |          | 5  |